## USB ドライバのインストール方法(Windows 7 をお使いの場合)

2009年10月30日 日本無線株式会社

1. ダウンロードした<sup>「</sup>wx310j\_usbdrv11b010.exe」を実行し、ドライバファイルを任意の場所に解凍します。 例) C:¥Users¥PHS¥Desktop

尚、本インストール手順書では上記場所(デスクトップ)に解凍した場合を例に説明致します(上記例はログイン時のユーザー名が「PHS」の場合です)。

「wx310j\_usbdrv11b010.exe」を実行の際、ユーザーアカウント制御ダイヤログが表示された場合は、「はい(Y)」をクリックしてください。

| 🚱 ユーザー アカウント制御 🛛 🕰                                                                 |
|------------------------------------------------------------------------------------|
| 次の不明な発行元からのプログラムにこのコンピューターへの変更を許可しますか?                                             |
| プログラム名: wx310j_usbdrv11b010.exe<br>発行元: <b>不明</b><br>ファイルの入手先: このコンピューター上のハード ドライブ |
| ✓ 詳細を表示する(D) はい(Y) しいいえ(N)                                                         |
| <u>これらの通知を表示するタイミングを変更する</u>                                                       |

解凍後、プログラム互換性アシスタント画面が表示された場合は、「このプログラムは正し〈インストールされました」 をクリックして〈ださい。

| ● プログラム互換性アシスタント                                                                                              |
|----------------------------------------------------------------------------------------------------|
| このプログラムは正しくインストールされなかった可能性があります                                                                               |
| このプログラムが正しくインストールされなかった場合は、このバージョ<br>ンの Windows と互換性のある設定を使用して再インストールしてみてく<br>ださい。                            |
| プログラム: WinSFX32M Self Extractor for Win32<br>発行元: MicSoft<br>場所: C:¥Users¥PHS¥Desktop¥wx310j_usbdrv11b010.exe |
| 🚱 推奨の設定を使用して再インストールする                                                                                         |
| このプログラムは正しくインストールされました                                                                                        |
| キャンセル                                                                                                    |
| () 適用される設定について説明します                                                                                           |

2. WX310J とパソコンを USB 接続します。

接続を行うと、パソコンのタスクバーに「デバイスドライバーソフトウェアをインストールしています」が吹き出し表示されます。下記画面の指定場所をクリックしてください。

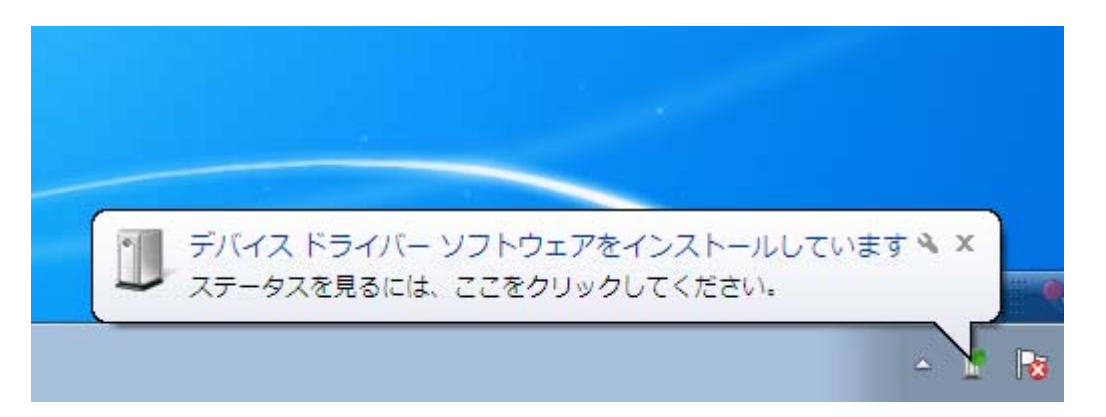

3.「ドライバーソフトウェアのインストール」画面が表示されます。「Windows Update からのドライバーソフトウェアの 取得をスキップする」をクリックします。

| 🕕 ドライバー ソフトウェアのインストール                                 |
|-------------------------------------------------------|
| デバイス ドライバー ソフトウェアをインストールしています                         |
| 識別できないデバイス O Windows Update を検索しています                  |
| ドライバー ソフトウェアを Windows Update から取得すると、時間がかかる場合がありま     |
| 9。<br><u>Windows Update からのドライバー ソフトウェアの取得をスキップする</u> |
| 閉じる(C)                                                |

4.確認画面が表示されますので、「はい(Y)」をクリックします。

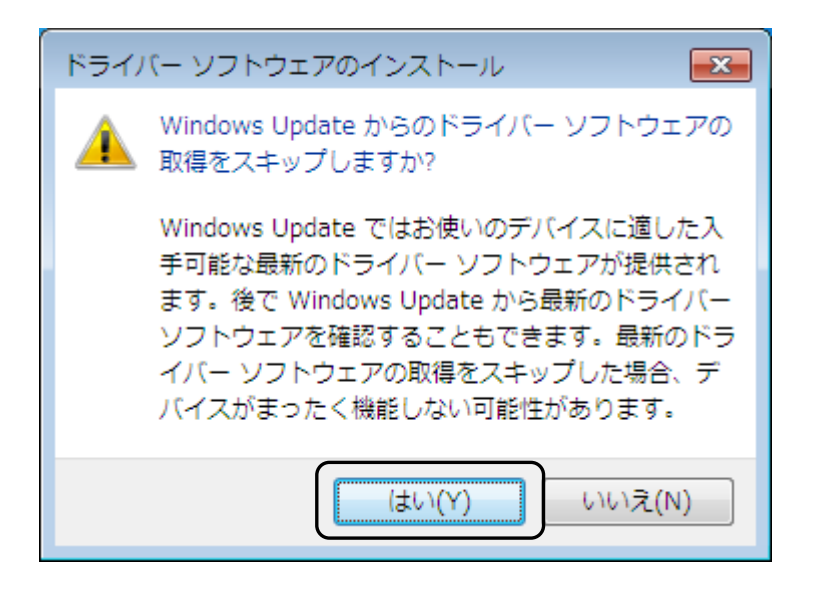

5.「ドライバーソフトウェアのインストール」画面が下記のように遷移します。「ドライバーが見つかりません。」と表示されたら、「閉じる(C)」をクリックします。

| 🕕 ドライバー ソフトウェアのインストール                        |
|----------------------------------------------|
| デバイス ドライバー ソフトウェアをインストールしています                |
| 識別できないデバイス                                   |
| Windows Update からのドライバー ソフトウェアの取得がスキップされました。 |
| 閉じる(C)                                       |
|                                              |
| 🕕 ドライバー ソフトウェアのインストール                        |
| デバイス ドライバー ソフトウェアは正しくインストールされませんでした。         |
|                                              |
| デバイスを正しくインストールできない場合                         |
| 閉じる(C)                                       |

お使いの環境によっては、少々お時間がかかる場合がございます。

6. 画面左下をクリックし、「コントロールパネル」をクリックします。

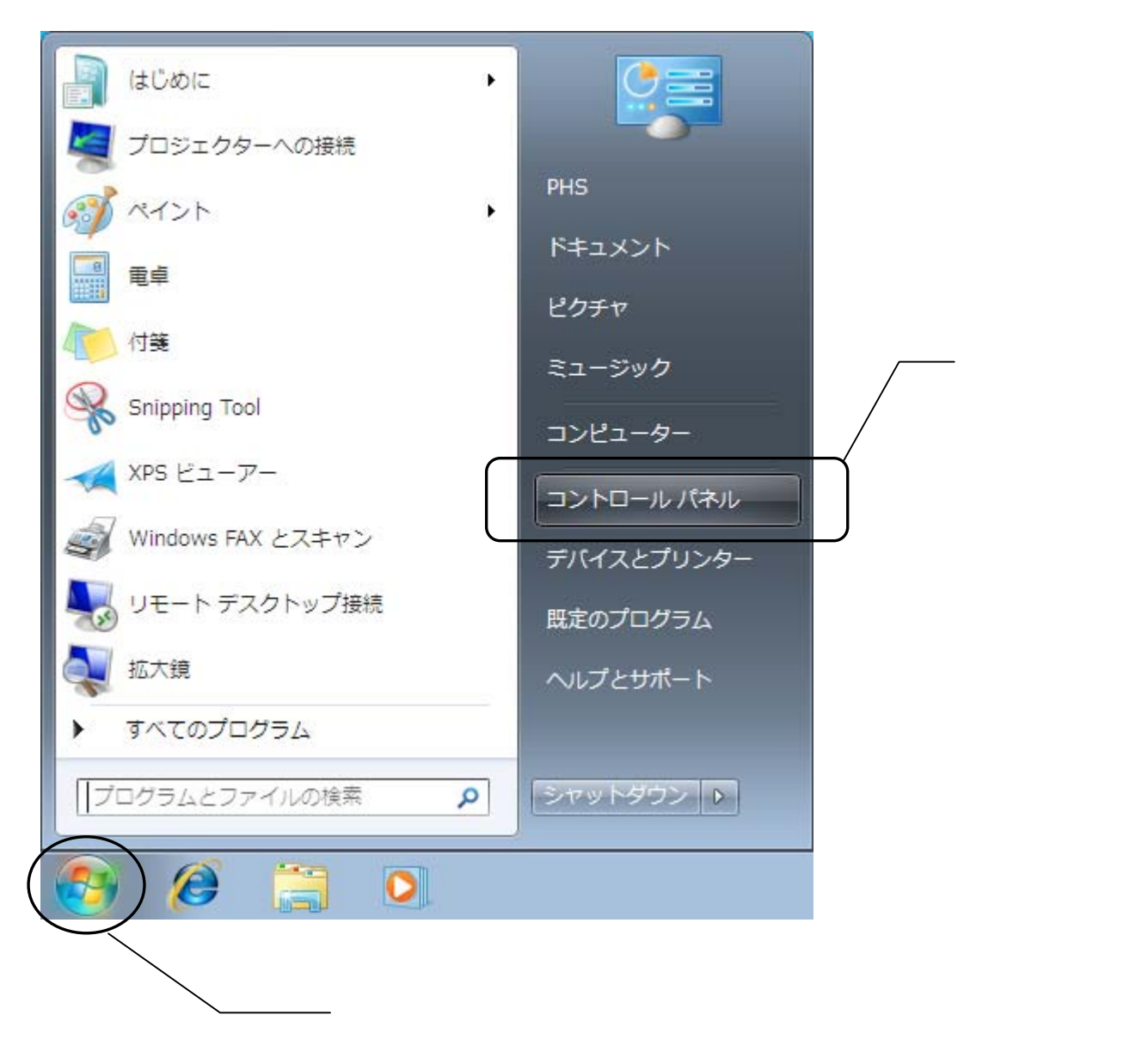

|                                                                                                    | <ul> <li>4 コントロール パネルの検索</li> </ul>                                                                                                    |
|----------------------------------------------------------------------------------------------------|----------------------------------------------------------------------------------------------------|
| コンピューターの設定を調整します                                                                                                    | 表示方法: カ <del>テ</del> ゴリ ▼                                                                                                    |
| システムとセキュリティ           コンピューターの状態を確認           パックアップの作成           問題の発見と解決           ジシン           ポットワークとインターネット           ポットワークの状態とタスクの表示           ホームグループと共有に関するオブションの           選択           ジシン           パードウェアとサウンド           デバイスとブリンターの表示           デバイスの追加           ジシン           プログラム           プログラムのアンインストール | <ul> <li>         ・ユーザー アカウントと家族のための安全設定         ・ユーザー アカウントの追加または削除         ・ユーザー アカウントの追加または削除         ・マスクトップのカスタマイズ         ・テスクトップの方景の変更         「万クトップの背景の変更         「面の解像度の構整         ・山小 ド 電話、および地域         ・ーボードまたは入力方法の変更         コンピューターの簡単操作         設定の現象の表示         ・観天・スプレイの最遠化         ・         ・         ・</li></ul> |

## 8.下記画面に遷移します。「デバイスマネージャー」をクリックします。

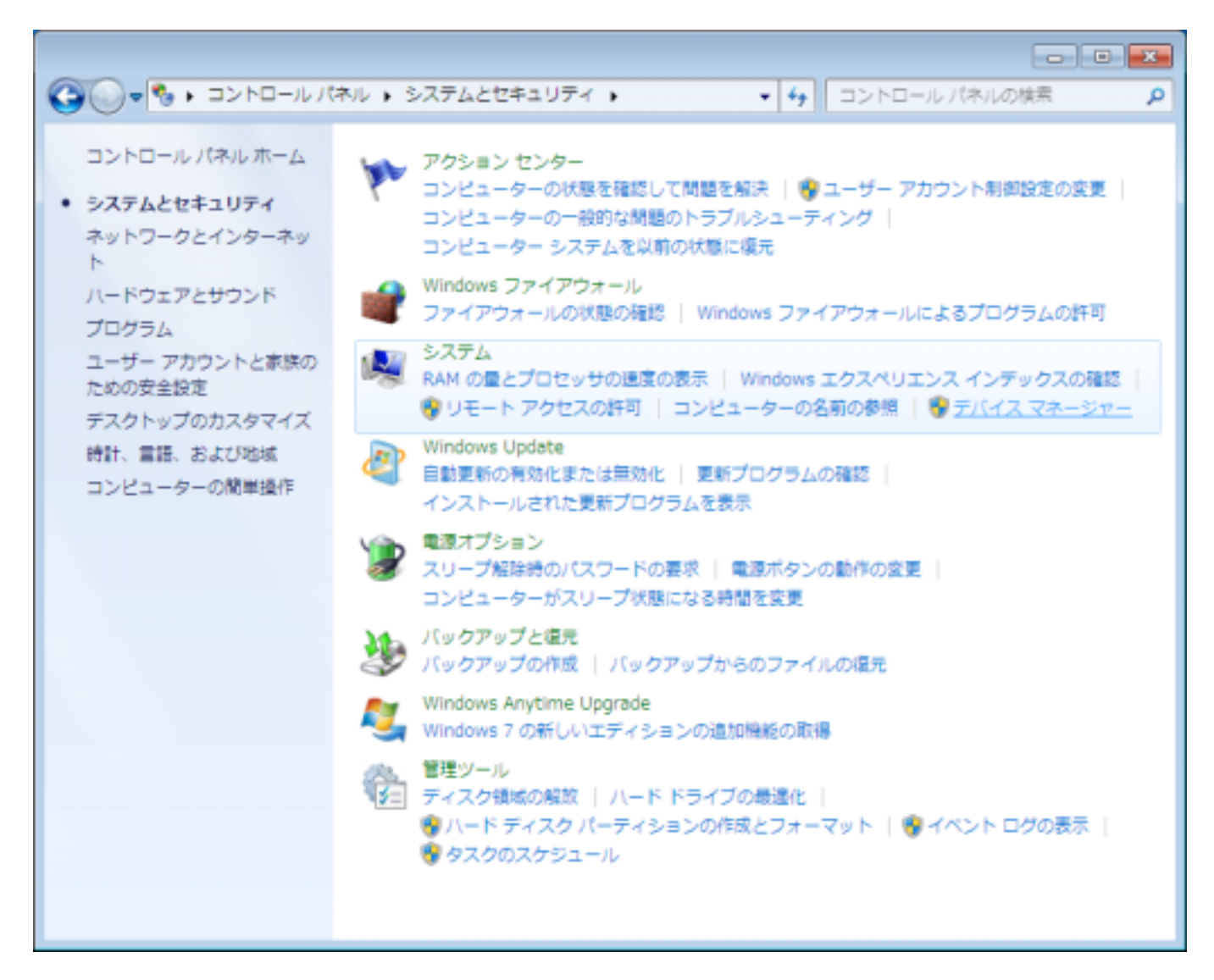

9. デバイスマネージャーが表示されます。「不明なデバイス」を右クリックし、「ドライバーソフトウェアの更新(P)」をクリックします。

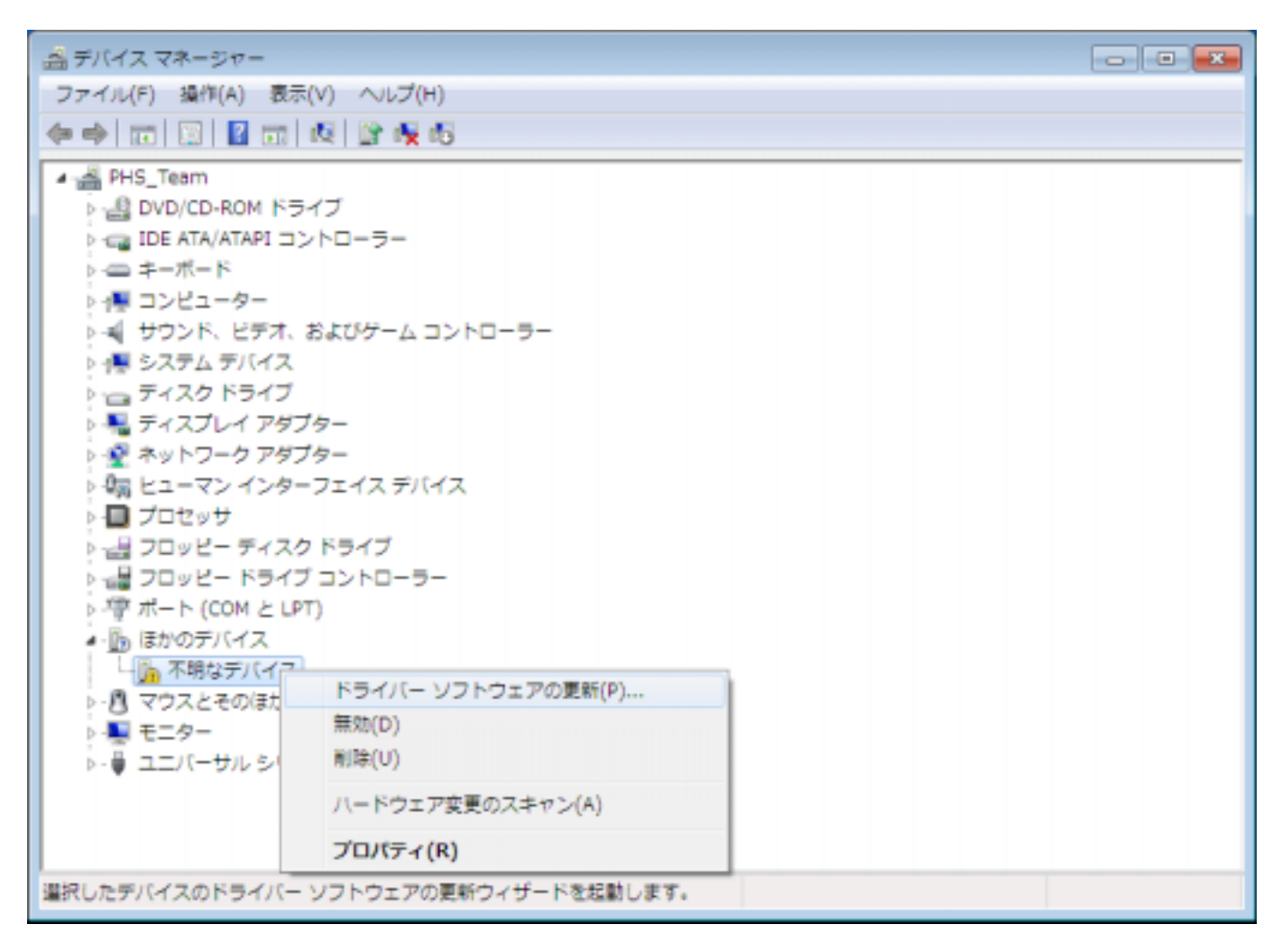

10.「ドライバーソフトウェアの更新」画面が表示されます。「コンピュータを参照してドライバーソフトウェアを検索します(R)」をクリックします。

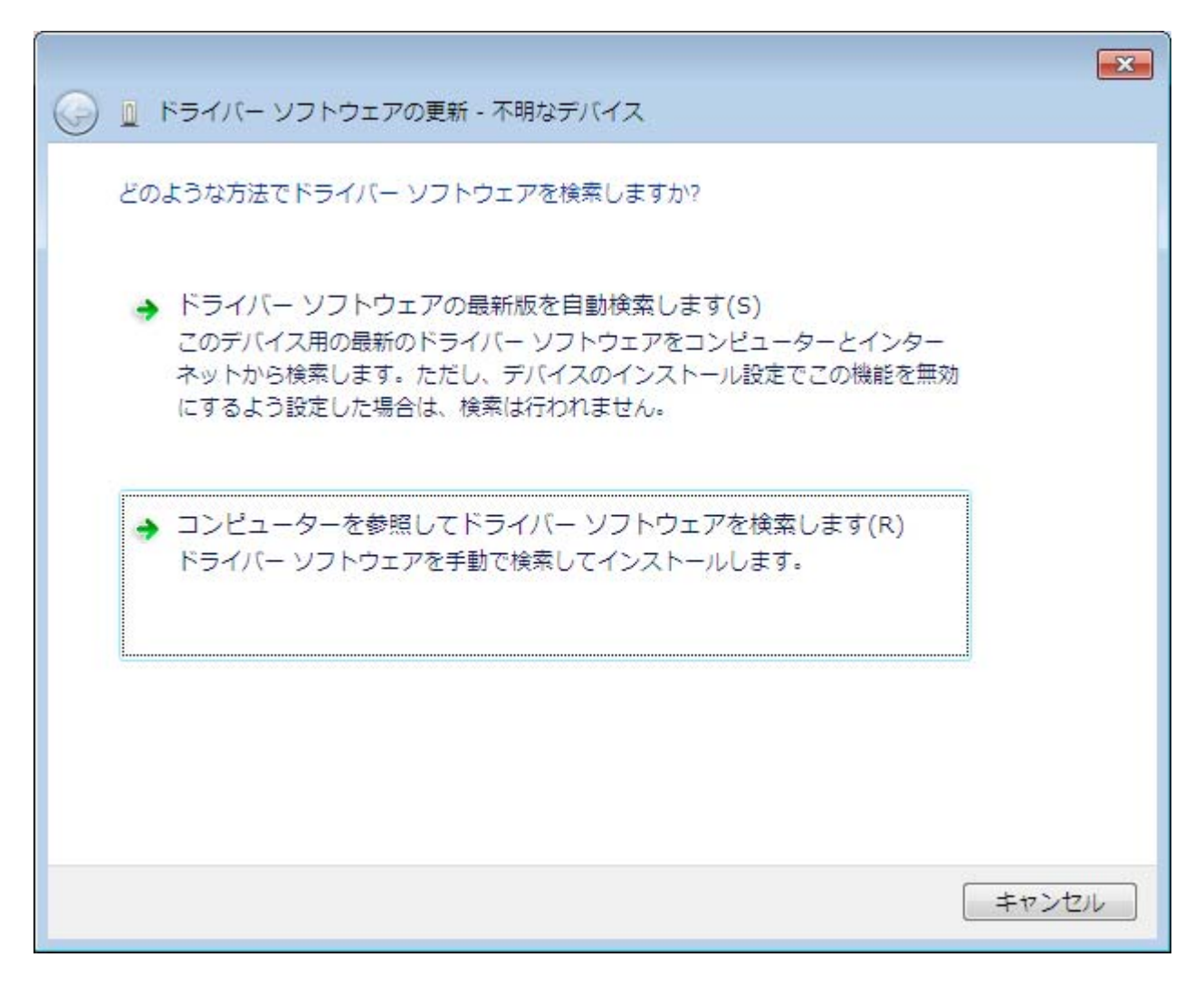

11.下記画面に遷移します。「参照(R)」ボタンをクリックします。

|                                                                                                    | × |
|----------------------------------------------------------------------------------------------------|---|
| コンピューター上のドライバー ソフトウェアを参照します。                                                                                             |   |
| 次の場所でドライバー ソフトウェアを検索します:<br>┃                                                                                            |   |
| → コンピューター上のデバイスドライバーの一覧から選択します(L)<br>この一覧には、デバイスと互換性があるインストールされたドライバー ソフトウェア<br>と、デバイスと同じカテゴリにあるすべてのドライバー ソフトウェアが表示されます。 |   |
| 次へ(N) キャン                                                                                                    |   |

## 12.下記のフォルダを指定し、「OK」をクリックします。

| フォルダーの参照                      | × |
|-------------------------------|---|
| ハードウェアのドライバーを含むフォルダーを選んでください。 |   |
|                               |   |
| ■ デスクトップ                      |   |
| ▶ 🧊 ライブラリ                     |   |
| > 🥦 PHS                       |   |
| ▶ № コンピューター                   |   |
| ▶ 🗣 ネットワーク                    |   |
| ⊿ 🅦 Jrc                       |   |
| Jan Modem                     |   |
|                               |   |
| フォルダー(F): Modem               |   |
| OK ++>>t                      |   |

13.「次の場所でドライバーソフトウェアを検索します」が更新されたかどうかを確認し、「次へ」をクリックします。

| 🕜 🔟 ドライバー ソフトウェアの軍新 - 不明なデバイス                                                                                                    | X |
|----------------------------------------------------------------------------------------------------|---|
|                                                                                                    |   |
|                                                                                                    |   |
| 次の場所でドライバー ソフトウェアを検索します:<br>C:¥Users¥PHS¥Desktop¥Jrc¥Modem                                                                                        |   |
| ■ サブフォルダーも検索する(I)                                                                                                    |   |
|                                                                                                    |   |
|                                                                                                    |   |
| → コンピューター上のデバイス ドライバーの一覧から選択します(L)<br>この一覧には、デバイスと互換性があるインストールされたドライバー ソフトウェア                                                                     |   |
| と、デバイスと同じカテゴリにあるすべてのドライバー ソフトウェアが表示されま<br>す。                                                                                                    |   |
|                                                                                                    |   |
| 次へ(N) キャンセル                                                                                                    |   |
| <ul> <li>□ンピューター上のデバイスドライバーの一覧から選択します(L)<br/>この一覧には、デバイスと互換性があるインストールされたドライバー ソフトウェア<br/>と、デバイスと同じカテゴリにあるすべてのドライバー ソフトウェアが表示されま<br/>す。</li> </ul> |   |

## 下記画面が表示されます。

| 😵 Wind       | dows セキュリティ 🔀                                                                                                    |
|--------------|----------------------------------------------------------------------------------------------------|
| $\bigotimes$ | ドライバー ソフトウェアの発行元を検証できません                                                                                                    |
|              |                                                                                                    |
|              | → このドライバー ソフトウェアをインストールしない(N)<br>お使いのデバイス用の、更新されたドライバー ソフトウェアが存在するか<br>どうか製造元の Web サイトで確認してください。                                                               |
|              | → このドライバー ソフトウェアをインストールします(I)<br>製造元の Web サイトまたはディスクから取得したドライバー ソフトウェ<br>アのみインストールしてください。その他のソースから取得した署名のない<br>ソフトウェアは、コンピューターに危害を及ぼしたり、情報を盗んだりする<br>可能性があります。 |
| ♥ I¥         | 細の表示(D)                                                                                                    |

14. 「このドライバーソフトウェアをインストールします (I)」をクリックします。

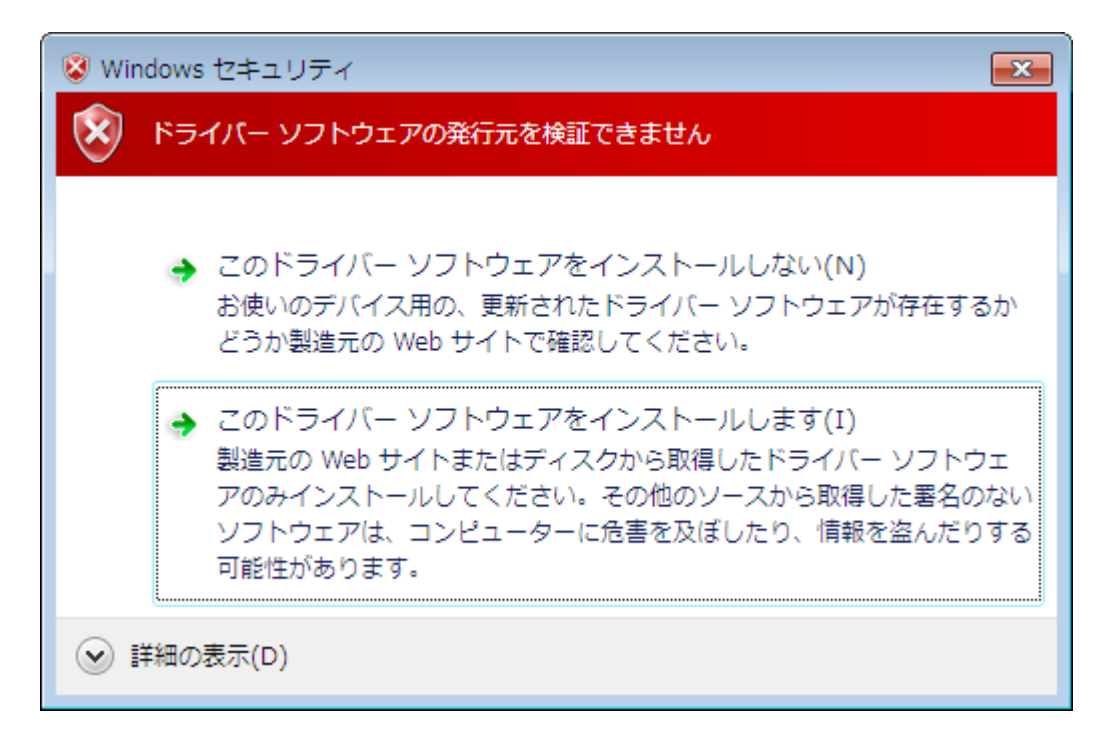

ドライバーソフトウェアのインストールが行われます。

|                               | × |
|-------------------------------|---|
| ● ● ドライバー ソフトウェアの更新 - 不明なデバイス |   |
| ドライバー ソフトウェアをインストールしています      |   |
|                               |   |
|                               |   |
|                               |   |
|                               |   |
|                               |   |
|                               |   |
|                               |   |
|                               |   |
|                               |   |

15.「JRC WX310J - 11B010」のインストールが完了し、下記画面が表示されますので、「閉じる(C)」をクリックします。

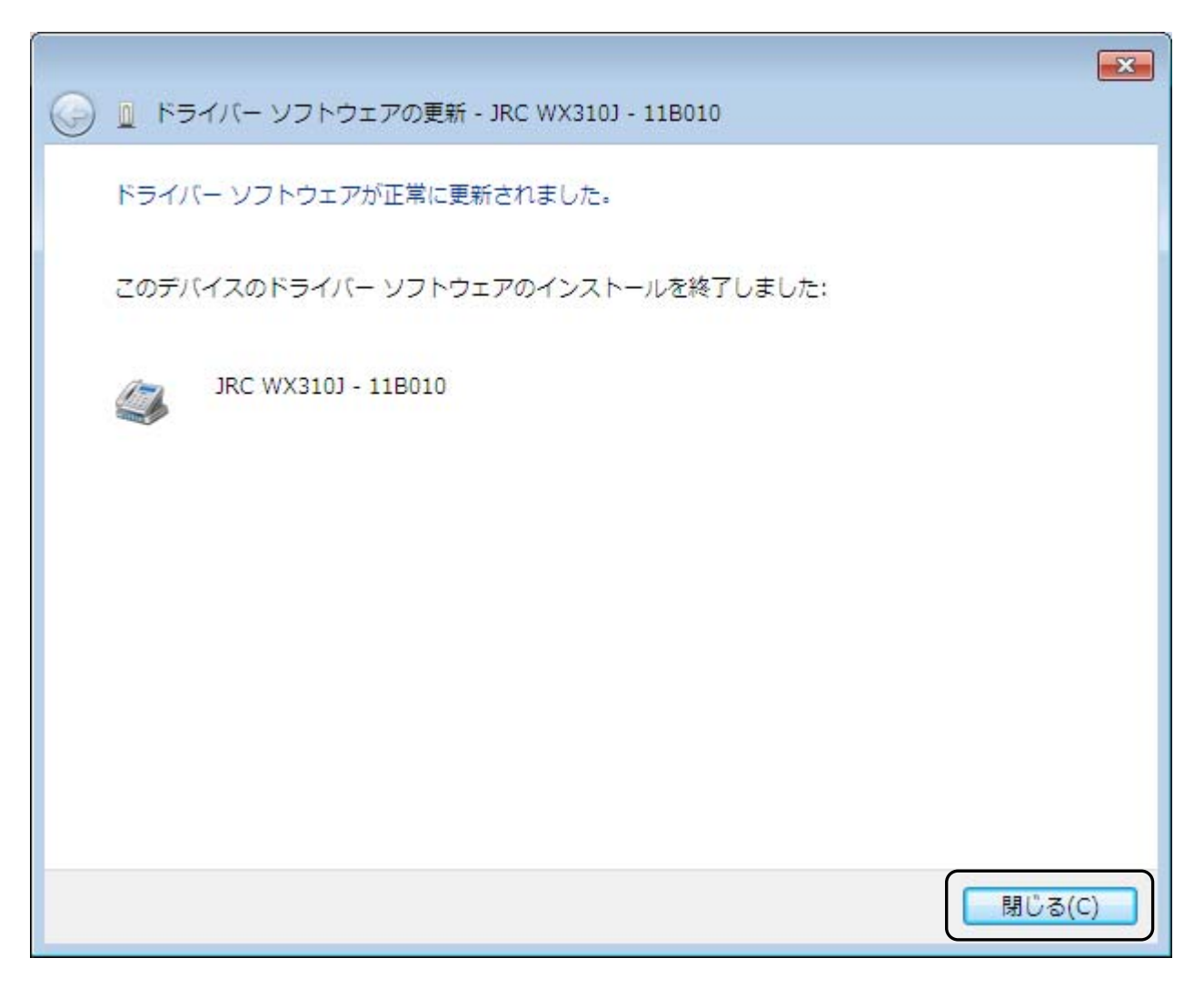

以上で、インストールは終了です。